## Summary

The *Remove Team Member* procedure describes how to remove a Team Member's access to Employer Access. Only the Authorized Agent as the Employer Admin may remove a Team Member's access.

## Procedure

- 1. Perform one of the following actions to enter the Access Management screens:
  - In the My Team widget, click View All in the lower-right corner of the widget.
    OR
  - From the Tool Bar, click the **Administration** (last) icon, and select **Access Management**.
- 2. If needed, select "By User" in the **View** field on the right, to see the correct view.
- 3. Using the funnel icon, search for the appropriate contact or select them from the list.
- 4. Highlight the appropriate contact in green by clicking on them.
- 5. Click the View Team Member button in the box on the right.
- 6. Click the **Remove Access** button.
- 7. Click the **Yes** button for the validation message to remove access for the team member.

## This procedure is complete.